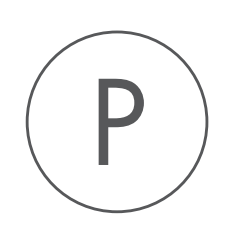

# Histone ChIP-Seq Tool

USER MANUAL

# User manual for Histone ChIP-Seq 1.4

Windows, macOS and Linux

November 23, 2018

This software is for research purposes only.

QIAGEN Aarhus Silkeborgvej 2 Prismet DK-8000 Aarhus C Denmark

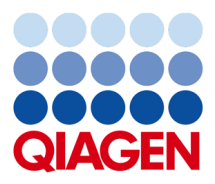

# **Contents**

| 1 Introduction |                               |    |  |  |  |  |
|----------------|-------------------------------|----|--|--|--|--|
| 2              | Histone ChIP-Seq              | 5  |  |  |  |  |
| 3              | Install and uninstall plugins | 8  |  |  |  |  |
|                | 3.1 Install                   | 8  |  |  |  |  |
|                | 3.2 Uninstall                 | 9  |  |  |  |  |
| Bil            | bliography                    | 11 |  |  |  |  |

## **Chapter 1**

## Introduction

The Histone ChIP-Seq plugin consists of a new tool that you will find in the Epigenomics Analysis folder in the Toolbox (see figure 1.1).

| 🔻 🝻 Epigenomics Analysis                |
|-----------------------------------------|
| 🚍 Histone ChIP-Seq                      |
| 🚔 Transcription Factor ChIP-Seq         |
| 🖴 Annotate with Nearby Gene Information |

Figure 1.1: The Histone ChIP-Seq tool in the toolbox.

### Background

ChIP-Seq experiments are increasingly used to investigate histone modifications. In contrast to transcription factors, histone marks are of variable length and can span across entire gene bodies. Although the experimental procedures are similar, the resulting data needs to be treated accordingly to take this variability into account. While narrow peaks resulting from Transcription Factor ChIP-Seq can be detected using a fixed window size, broad peak detection has to cope with the additional boundary-problem in the sense that the distance between start and end depends on the regions of the underlying genes.

Some existing approaches (e.g. Heinz et al., 2010) first detect narrow peaks using a fixed window size, and then merge close peaks in order to avoid the computational cost of finding regions of variable length. Nevertheless, different histone marks can also exhibit distinct shapes across gene bodies (e.g. Li et al., 2007), which renders them amenable to a shape-based detection algorithms.

By using existing annotations, the Histone ChIP-Seq tool is able to classify gene regions according to the peak shape and thereby provides a good practical trade-off between computational complexity and biological sensitivity. The primary application areas are the analysis of ChIP-Seq data for diverse histone-modifications such as (mono-, di-, and tri-) methylation, acetylation, ubiquitination, etc., in combination with a set of annotated gene regions. The tool is well suited to analyze data from organisms with available gene annotations, while finding peaks in intergenic regions can be accomplished with the Transcription Factor ChIP-Seq tool.

## **Chapter 2**

## **Histone ChIP-Seq**

To run the Histone ChIP-Seq tool:

### Toolbox | Epigenomics Analysis (👼) | Histone ChIP-Seq (🛖)

In the first wizard window, select the mapped ChIP-Seq reads as input data (figure 2.1). Multiple inputs (such as replicate experiments) are accepted, provided that they refer to the same genome. It is also possible to work in batch (see http://resources.qiagenbioinformatics.com/manuals/clcgenomicsworkbench/current/index.php?manual=Batch\_processing.html).

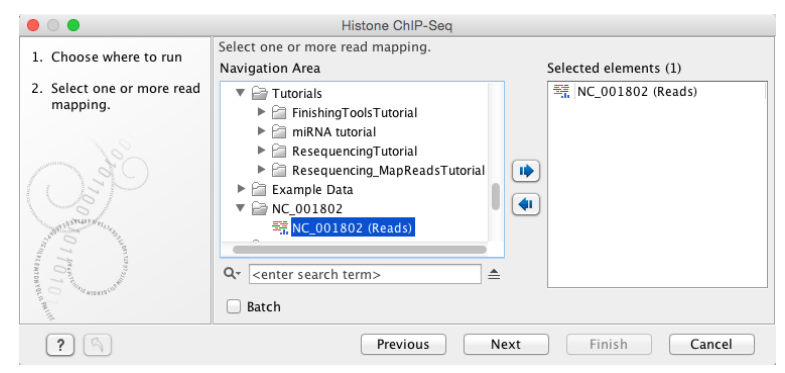

Figure 2.1: Selecting input tracks for the Histone ChIP-Seq tool.

In the second step (figure 2.2), the gene track and control data are defined, along with the p-value. This value defines which regions have a significant fit with the peak-shape, and only these are copied to the output track.

The output options are shown in figure 2.3.

• Create a Quality Control (QC) report with which you can check the quality of the reads. It lists the number of mapped reads, the normalized strand coefficient, and the relative strand correlation for each mapping. For each metric, the **Status** column will be **OK** if the experiment has good quality or **Low** if the metric is not as high as expected. Furthermore, the QC report will show the mean read length, the inferred fragment length, and the window size that the algorithm would need to be able to model the signal shape. In case the input contains paired-end reads, the report will also contain the empirical fragment length distribution.

| • •                                                      | Histone ChIP-Seq                       |   |
|----------------------------------------------------------|----------------------------------------|---|
| 1. Choose where to run                                   | Peak shape parameters                  |   |
| <ol> <li>Select one or more read<br/>mapping.</li> </ol> | Genes<br>Gene track 🎭 NC_001802 (Gene) | Ø |
| 3. Peak shape parameters                                 |                                        |   |
| 04                                                       | Controls (Recommended)                 |   |
|                                                          | Control data                           | ø |
| Supranna,                                                | Peak calling                           |   |
| 011                                                      | Maximum P-value for peak calling 0.05  |   |
| 101                                                      |                                        |   |
| and an and a second of the                               |                                        |   |
| »<br>                                                    |                                        |   |

#### Figure 2.2: Setting peak shape parameters.

|                                                                                                    | Histone ChIP-Seq                                                                                                    |
|----------------------------------------------------------------------------------------------------|----------------------------------------------------------------------------------------------------|
| <ol> <li>Choose where to run</li> <li>Select one or more read<br/>mapping.</li> <li>Peak shape parameters</li> </ol> | Result handling Output options  Construct of the second second se |
| 4. Result handling                                                                                                   | Result handling Open Save Log handling Open log                                                                                                    |
| ?                                                                                                    | Previous Next Finish Cancel                                                                                                    |

Figure 2.3: Setting up result handling.

- Save the peak-shape filter generated by the tool while processing. This filter can be used to identify genomic regions whose read coverage profile matches the characteristic peak shape, as well as to determine the statistical significance of this match. The filter implemented is called Hotelling Observer and was chosen because it is the matched filter that maximizes the AUCROC (Area Under the Curve of the Receiver Operator Characteristic), one of the most widely used measures for algorithmic performance. For a more detailed description of peak-shape filters, please refer to the description of the Transcription Factor ChIP-Seq tool http://resources.qiagenbioinformatics.com/manuals/clcgenomicsworkbench/current/index.php?manual=Learning\_peak\_shapes.html, or to the white-paper explaining the algorithmic and statistical methods https://www.qiagenbioinformatics.com/files/whitepapers/whitepaper-chip-seq-analysis.pdf. The peak-shape filter is then applied to the experimental data by scaling the coverage profile in every gene region to a unit-window. The score is obtained for each region by comparing this profile to the peak shape filter.
- Save peak shape score graph track (figure 2.4)

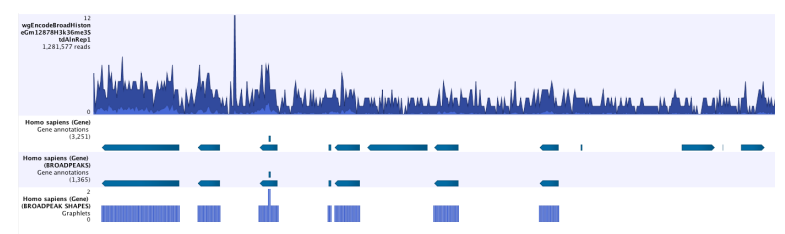

Figure 2.4: Example of Histone ChIP-Seq output.

The peak shape score is standardized and follows a standard normal distribution, so a p-value for each regions is calculated. After the peak shape score for all regions is calculated, regions where the peak shape score is greater than the given threshold are copied to the output track. Hence the output only contains the gene regions where the coverage graph does match the peak-shape.

## **Chapter 3**

## Install and uninstall plugins

Histone ChIP-Seq plugin is installed as a plugin.

**Note**: In order to install plugins and modules, the Workbench must be run in administrator mode. On Linux and Mac, it means you must be logged in as an administrator. On Windows, you can do this by right-clicking the program shortcut and choosing "Run as Administrator".

Plugins are installed and uninstalled using the plugin manager.

### Help in the Menu Bar | Plugins... ( 😫 ) or Plugins ( 😫 ) in the Toolbar

The plugin manager has two tabs at the top:

- Manage Plugins. This is an overview of plugins that are installed.
- Download Plugins. This is an overview of available plugins on QIAGEN Aarhus server.

### 3.1 Install

To install a plugin, click the **Download Plugins** tab. This will display an overview of the plugins that are available for download and installation (see figure 3.1).

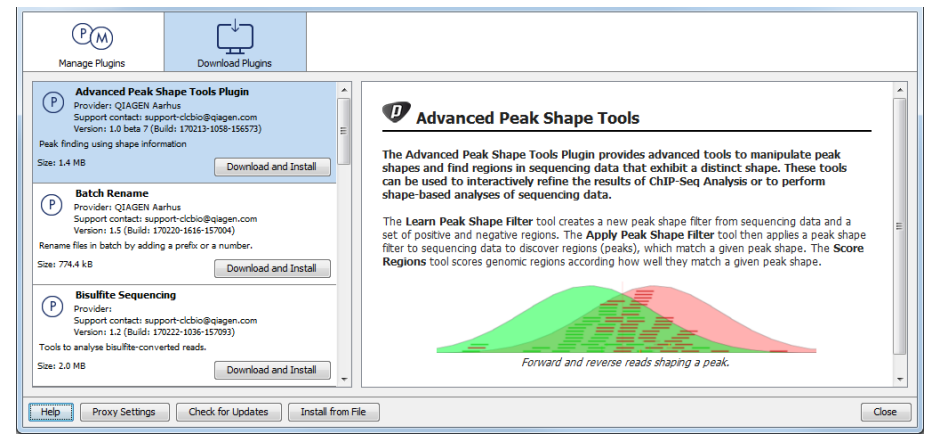

Figure 3.1: The plugins that are available for download.

Select Histone ChIP-Seq plugin to display additional information about the plugin on the right side

of the dialog. Click **Download and Install** to add the plugin functionalities to your workbench.

### Accepting the license agreement

The end user license agreement (EULA) must be read and accepted as part of the installation process. figure 3.2.

|                                                                                                    | 17 |
|----------------------------------------------------------------------------------------------------|----|
| Distance sequencing 1.2.0                                                                                                    |    |
| Recitals                                                                                                    | -  |
| 1.1 This End-User License Agreement ("EULA") is a legal agreement between you (either an individual person or a single legal<br>entity, who will be referred to in this EULA as "You") and QIAGEN Aarhus A/S, CVR-no.: 28 30 50 87 for the software<br>products that accompanies this EULA, including any associated media, printed materials and electronic documentation (the<br>"Software Product").                                                                                                    |    |
| 1.2 The Software Product also includes any software updates, add-on components, web services and/or supplements that<br>QIAGEN Aarhus may provide to You or make available to You after the date You obtain Your initial copy of the Software<br>Product to the extent that such items are not accompanied by a separate license agreement or terms of use. By installing,<br>copying, downloading, accessing or otherwise using the Software Product, You agree to be bound by the terms of this EULA. I<br>You do not agree to the terms of this EULA, do not install, access or use the Software Product. | f  |
| 1.3 A static license to the software product allows the software product to be used locally on one specific computer system.<br>When using a static license only a single instance of the software product can be running at any given time.                                                                                                    |    |
| 1.4 The software product is for research purposes only.                                                                                                    |    |
| SOFTWARE PRODUCT LICENSE                                                                                                    |    |
| 2.1 The Software Product is protected by intellectual property laws and treaties. The Software Product is licensed, not sold.                                                                                                    |    |
| 2.2 You may install and use one copy of the Software Product on one single computer, device, workstation, terminal, or other digital electronic or analogue device ("Device").                                                                                                    |    |
| 2.3 You are not licensed to do any of the following:                                                                                                    |    |
| 2.3.1 You may not sell, license or distribute copies of the Software Product on a stand-alone basis or as part of any collection, product or service of any kind                                                                                                    | -  |
| I accept these terms                                                                                                    |    |

Figure 3.2: The End User Licenense Agreement is presented during the installation process.

Please read the EULA text carefully, and if you agree to it, check the box next to the text **I accept these terms**. If further information is requested from you, please fill this in before clicking on the **Finish** button.

If Histone ChIP-Seq plugin is not shown on the server but you have the installer file on your computer (for example if you have downloaded it from our website), you can install the plugin by clicking the **Install from File** button at the bottom of the dialog and specifying the plugin \*.cpa file saved on your computer.

When you close the dialog, you will be asked whether you wish to restart the workbench. The plugin will not be ready for use until you have restarted.

### 3.2 Uninstall

Plugins are uninstalled using the plugin manager:

### Help in the Menu Bar | Plugins... ( 😫 ) or Plugins ( 😫 ) in the Toolbar

This will open the dialog shown in figure 3.3.

The installed plugins are shown in the **Manage plugins** tab of the plugin manager. To uninstall, select Histone ChIP-Seq plugin and click **Uninstall**.

If you do not wish to completely uninstall the plugin, but you do not want it to be used next time you start the Workbench, click the **Disable** button.

| P M<br>Manage Plugins                                                                                                    |                                                          |                   |         |  |  |
|----------------------------------------------------------------------------------------------------|----------------------------------------------------------|-------------------|---------|--|--|
| Advanced Peak Shape Tools Plugin [Beta] Provider: QIAGEN Aarhus Support contact: support-dch0@qiagen.com Version: 1.0 beta 7 (Build: 170213-1058-156573) Peak fording using shape information |                                                          |                   |         |  |  |
|                                                                                                    |                                                          | Uninstall         | Disable |  |  |
| Provider: QIAGEN Aa<br>Support contact: sup<br>Version: 1.5 (Build: 1                                                                                                    | arhus<br>port-dcbio@qiagen.com<br>70220-1616-157004)     |                   |         |  |  |
| Rename files in batch by add                                                                                                    | ing a prefix or a number.                                | Uninstall         | Disable |  |  |
| Provider:<br>Support contact: sup<br>Version: 1.2 (Build: 1                                                                                                    | <b>ng</b><br>port-ddbio@qiagen.com<br>70222-1036-157093) |                   |         |  |  |
| Tools to analyse bisulfite-con                                                                                                    | verted reads.                                            |                   | -       |  |  |
| Help Proxy Settings                                                                                                    | Check for Updates                                        | Install from File | Close   |  |  |

Figure 3.3: The plugin manager with plugins installed.

When you close the dialog, you will be asked whether you wish to restart the workbench. The plugin will not be uninstalled until the workbench is restarted.

## **Bibliography**

- [Heinz et al., 2010] Heinz, S., Benner, C., Spann, N., Bertolino, E., Lin, Y. C., Laslo, P., Cheng, J. X., Murre, C., Singh, H., and Glass, C. K. (2010). Simple combinations of lineagedetermining transcription factors prime cis-regulatory elements required for macrophage and B cell identities. *Mol cell*, 38(4):576–589.
- [Li et al., 2007] Li, B., Carey, M., and Workman, J. L. (2007). The role of chromatin during transcription. *Cell*, 128(4):707–719.